## **OFA Eye Clinic Instructions for Online Forms**

- 1. Go to OFA.org
- 2. Click on Health Clinics
- 3. Go to APRIL click on Devon AB (April 24-25, 2021)
- 4. Click on CAER application in OFA Online for eye exams
- 5. Log in to OFA online (or "Start here" to set up an OFA account if you don't have one)
- Create a new application (if CKC# put CKC under Other Registrar, then # in Other Registrar #); click Lookup
- 7. If your dog is already in the OFA system, it will populate the fields just fill in any missing data
- 8. If your dog is not in the OFA system, fill in all the fields
- 9. Exam location: click on A Health Clinic
- 10. Click on Devon AB
- 11. Click on date you are given by Yvonne
- 12. Click on Create Form
- 13. Next screen you can download the form, but OFA sends you an email with the completed form as
  - well you don't need to bring eye exam forms
- 14. For additional dogs, click on New Application
- 15. And your forms are done. Don't forget to pay, either at DogShow.ca, or etransfer

ssfcedmonton@gmail.com

## Please note: Cardiac OFA exam forms are not done online.

If you have questions, please contact Yvonne Halkow: <u>willowglyn@gmail.com</u> Thank you!